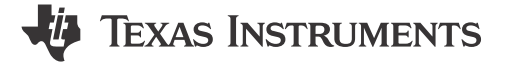

#### ABSTRACT

This user's guide describes the evaluation module (EVM) for the TPS1641 eFuse. The document provides EVM configuration information and test setup details for evaluating the TPS1641 device. This document includes the EVM schematic, board layout, and bill of materials (BOM).

## **Table of Contents**

| 1 Introduction                 |    | 2 |
|--------------------------------|----|---|
| 2 Description                  |    | 3 |
| 3 Schematic                    |    | 1 |
| 4 General Configurations       | 5  | 5 |
| 5 Test Setup and Procedures    | 7  | 7 |
| 6 EVAL Board Assembly Drawings | 14 | 1 |
| 7 Bill of Materials (BOM)      | 15 | 5 |
| 8 Revision History             | 18 | 3 |
|                                |    |   |

## **List of Figures**

| Figure 3-1. TPS1641EVM: Evaluation Module Schematic                                             | 4  |
|-------------------------------------------------------------------------------------------------|----|
| Figure 5-1. TPS1641EVM Setup with Test Equipment                                                | 7  |
| Figure 5-2. CH1 Output Rise Profile (VIN = 12 V, CdVdT = 150 nF, COUT = 470 uF, No Load)        | 8  |
| Figure 5-3. Power Limit Response of TPS16410 for 13.7-W Power Limit Setting                     | 9  |
| Figure 5-4. Current Limit Response of TPS16412 for 1-A Current Limit Setting.                   | 10 |
| Figure 5-5. Overvoltage Protection Response for IN Voltage from 24 V to 40 V                    | 11 |
| Figure 5-6. Overvoltage Protection Response with External PFET for IN Voltage from 24 V to 60 V | 11 |
| Figure 5-7. Output Hot-Short Response of the TPS1641 Device                                     | 12 |
| Figure 5-8. IN to OUT Short Response of the TPS1641 Device without External PFET                | 13 |
| Figure 5-9. IN to OUT Short Response of the TPS1641 Device with External PFET                   | 13 |
| Figure 6-1. TPS1641EVM Board Assembly                                                           | 14 |
| Figure 6-2. Top Layer of TPS1641EVM Board                                                       | 14 |
| Figure 6-3. Bottom Layer of TPS1641EVM Board                                                    | 14 |
|                                                                                                 |    |

### **List of Tables**

| Table 2-1. TPS1641EVM Evaluation Board Options and Setting        | . 3 |
|-------------------------------------------------------------------|-----|
| Table 4-1. Input and Output Connector Functionality               | . 5 |
| Table 4-2. Test Points Description                                | . 5 |
| Table 4-3. Jumper and LED Descriptions                            | . 5 |
| Table 5-1. Default Jumper Setting for TPS1641EVM Evaluation Board | . 7 |
| Table 7-1. TPS1641EVM Bill of Materials                           | 15  |
|                                                                   |     |

### Trademarks

All trademarks are the property of their respective owners.

1

# 1 Introduction

The TPS1641EVM allows reference circuit evaluation of TI's TPS1641x family of eFuse devices. The TPS1641x is an integrated eFuse with accurate power limit or current limit. The TPS1641x device provides overcurrent protection with adjustable blanking timer, output power limiting with adjustable blanking timer, short-circuit protection, overvoltage protection, IN to OUT short detection, and overtemperature protection.

## 1.1 EVM Features

General TPS1641EVM features include:

- 12-V (typical) operation for CH1 and 24-V (typical) operation for CH2
- 30-mA to 1.8-A adjustable overcurrent protection
- 4-W to 38-W programmable power limit
- Configurable blanking time for transient currents
- · LED status indication for faults

# 1.2 EVM Applications

This EVM can be used for the following applications:

- Low power circuit for appliances
- Back-plane power protection in PLC and DCS modules
- HVAC actuators and valve control
- Medical equipment

SLVUCH1A - JUNE 2022 - REVISED DECEMBER 2022

Submit Document Feedback

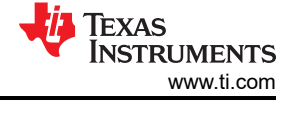

# 2 Description

The TPS1641EVM evaluation board enables evaluation of TPS16410 and TPS16412 devices from TPS1641 eFuse family. Input power is applied at T1 (CH1) and T3 (CH2) while T2 (CH1) and T4 (CH2) provide an output connection to the load; refer to the schematic in Figure 3-1 and EVM test setup in Figure 5-1.

S1 and S2 allow U1 and U2 to RESET. D1 and D4 provide input protection for CH1 and CH2 respectively.

| Part Number                                                         | Channel        | Vin Range      | Features      | Protec      | tion       | Fault Response |  |
|---------------------------------------------------------------------|----------------|----------------|---------------|-------------|------------|----------------|--|
| EVM Function                                                        | onanner        | Viii Kange     | reatures      | Low Setting | Hi Setting | r uun neoponoe |  |
| TPS1641EVM<br>TPS1641 evaluation<br>module for 40-V, 1.8-A<br>eFuse | CH1 - TPS16410 | 10.8 V to 28 V | Power limit   | 4 W         | 38 W       | Auto-retry     |  |
|                                                                     | CH2 - TPS16412 | 18 V to 32 V   | Current limit | 30 mA       | 1.8 A      | Auto-retry     |  |

Table 2-1. TPS1641EVM Evaluation Board Options and Setting

## **3 Schematic**

Figure 3-1 illustrates the EVM schematic.

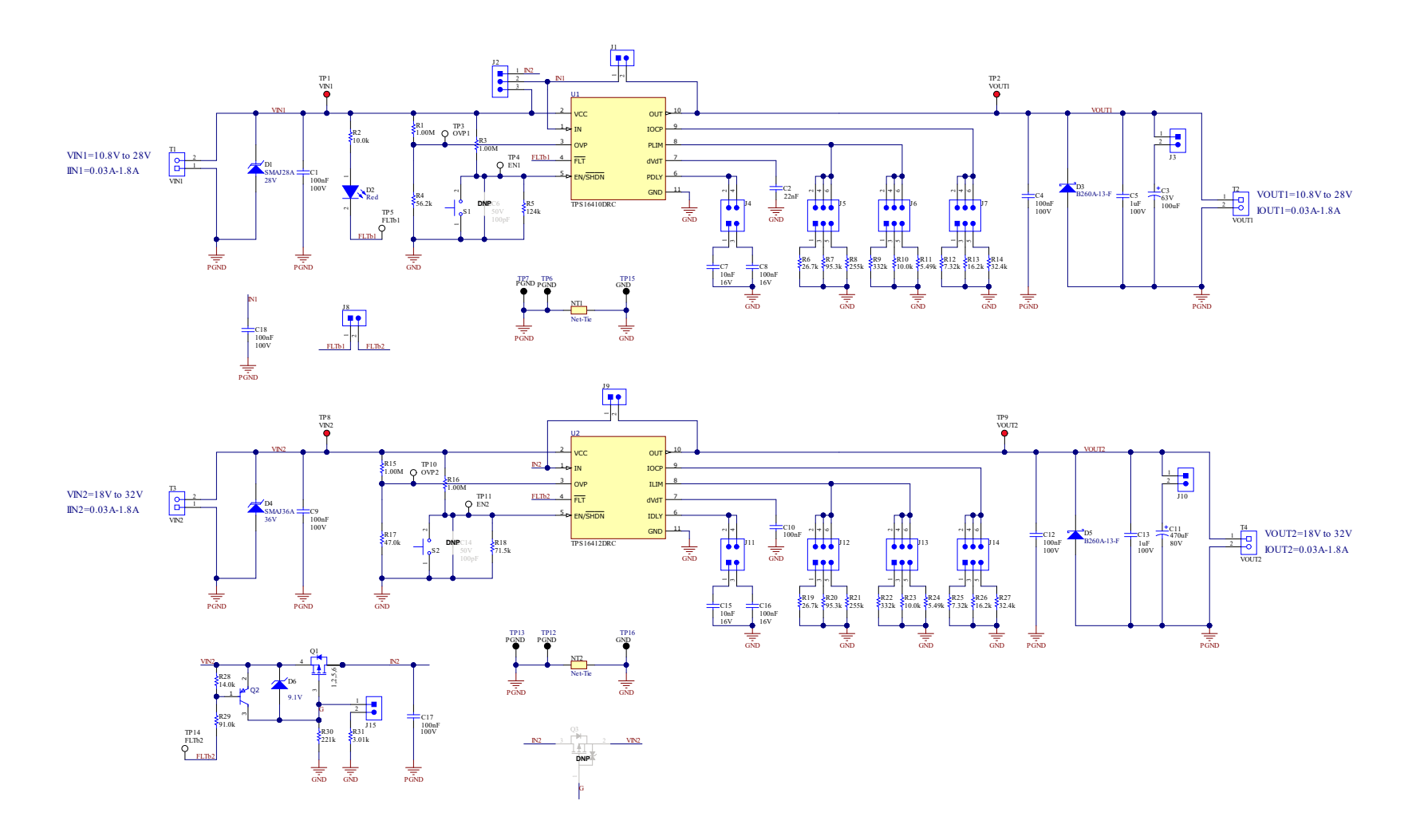

Figure 3-1. TPS1641EVM: Evaluation Module Schematic

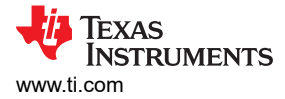

# **4** General Configurations

## 4.1 Physical Access

 Table 4-1 lists the TPS1641EVM Evaluation Board input and output connector functionality. Table 4-2 and Table

 4-3 describe the test point availability and the jumper functionality.

|           | Table 4-1. Input and Output Connector Functionality |                                   |  |  |  |
|-----------|-----------------------------------------------------|-----------------------------------|--|--|--|
| Connector | Label                                               | Description                       |  |  |  |
| T1        | VIN1(+), PGND(-)                                    | CH1 input power supply to the EVM |  |  |  |
| T2        | VOUT1(+), PGND(-)                                   | CH1 output from the EVM           |  |  |  |
| Т3        | VIN2(+), PGND(-)                                    | CH2 input power supply to the EVM |  |  |  |
| T4        | VOUT2(+), PGND(-)                                   | CH2 output from the EVM           |  |  |  |

### Table 4-1. Input and Output Connector Functionality

#### Table 4-2. Test Points Description

| Test Points     | Label | Description                                                |
|-----------------|-------|------------------------------------------------------------|
| TP1             | VIN1  | Input power supply of CH1 to the EVM                       |
| TP2             | VOUT1 | Output from the EVM of CH1                                 |
| TP3             | OVP1  | OVP of CH1                                                 |
| TP4             | EN1   | Enable control (active high) and undervoltage input of CH1 |
| TP5             | FLTb1 | Fault output of CH1                                        |
| TP6, TP7, TP12, | PGND  | System ground                                              |
| TP13            |       | - ,                                                        |
| TP8             | VIN2  | Input power supply of CH2 to the EVM                       |
| TP9             | VOUT2 | Output from the EVM of CH2                                 |
| TP10            | OVP2  | OVP of CH2                                                 |
| TP11            | EN2   | Enable control (active high) and undervoltage input of CH2 |
| TP14            | FLTb2 | Fault output of CH2                                        |
| TP15, TP16      | GND   | Device ground                                              |

#### Table 4-3. Jumper and LED Descriptions

| Jumper  | Label      | Description                                                                                                    |
|---------|------------|----------------------------------------------------------------------------------------------------|
| J1      | FET Short  | Default position: OPEN. Install to emulate FET short.                                                             |
| J2      | Vin Select | Jumper to select the source; Default position: 2-3<br>1-2 position selects Vin2<br>2-3 position selects Vin1      |
| J3      | J3         | CH1 bulk output capacitor connects to VOUT1, if installed.                                                        |
| J4      | PDLY       | Sets blanking time for power limiting<br>1-2 position sets 5 ms delay<br>3-4 position sets 50 ms delay            |
| J5      | J5         | Power limit setting<br>1-2 position sets 4 W<br>3-4 position sets 13.7 W<br>5-6 position sets 38 W                |
| J6      | J6         | Not used                                                                                                    |
| J7, J14 | J7, J14    | Overcurrent protection setting<br>1-2 position sets 2.23 A<br>3-4 position sets 1.01 A<br>5-6 position sets 0.5 A |
| J8      | J8         | Shorts FLTb1 and FLTb2 if installed                                                                               |
| J9      | FET Short  | Default position: OPEN. Install to emulate FET short.                                                             |

5

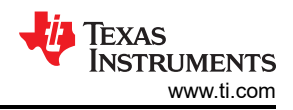

| Jumper            | Label | Description                                                                                              |
|-------------------|-------|----------------------------------------------------------------------------------------------------|
| J10               | J10   | CH2 bulk output capacitor connects to VOUT2, if installed.                                               |
| J11               | IDLY  | Sets blanking time for current limiting<br>1-2 position sets 5-ms delay<br>3-4 position sets 50-ms delay |
| J12               | J12   | Not used                                                                                                 |
| J13               | J13   | Current limit setting<br>1-2 position sets 30 mA<br>3-4 position sets 1 A<br>5-6 position sets 1.8 A     |
| J15               | J15   | Jumper to set fast turn-ON for Q1                                                                        |
| D2<br>(RED – LED) | D2    | Fault indicator. LED turns on for fault.                                                                 |

#### Table 4-3. Jumper and LED Descriptions (continued)

## 4.2 Test Equipment and Setup

#### 4.2.1 Power Supplies

One adjustable power supply with 0-V to 60V- output and 0-A to 2-A output current limit.

#### 4.2.2 Meters

One DMM minimum needed.

#### 4.2.3 Oscilloscope

A DPO2024 or equivalent, three 10 times voltage probes, and a DC current probe.

#### 4.2.4 Loads

One resistive load or equivalent that can tolerate up to 2-A DC load at 60 V and capable of the output short.

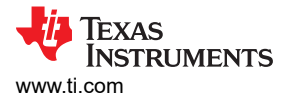

## **5 Test Setup and Procedures**

Make sure the evaluation board has default jumper settings as shown in Table 5-1.

J1 J2 J3 J4 J5 J6 J7 J8 CH1 Open 2-3 Install 3-4 5-6 Open 1-2 Open J9 J10 J11 J12 J13 J14 J15 CH2 Open Install 3-4 Open 5-6 1-2 Open Oscilloscope Voltmeter 0000 Voltage Probes **Current Probe** F R Negative legative Load Power Supply Positive-Positive E C I Voltmeter PEN OF Negative legative Power Load Supply Positive-Positive ế 🕒 B a 🔵 🖥

Table 5-1. Default Jumper Setting for TPS1641EVM Evaluation Board

Figure 5-1. TPS1641EVM Setup with Test Equipment

Follow the below instructions before starting any test and repeat again before moving to the next test.

- Set the power supply output (VIN) to zero volts.
- Set the jumper setting on EVM to default position as shown in Table 5-1. •

7

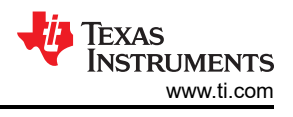

## 5.1 Hot-Plug Test

Use the following instructions to measure the inrush current on CH1 during Hot-Plug event:

- 1. For checking inrush current control capability, insert load capacitance of 470 uF at output terminal T2
- 2. Make J3 OPEN.
- 3. Change Cdvdt capacitor C2 to 150 nF.
- 4. Set the input supply voltage VIN to 12 V and current limit of 2 A. Enable the power supply.
- 5. Hot-plug the supply at input terminal T1.
- 6. Observe the waveform at VOUT1 (TP2) with an oscilloscope to measure the slew rate and rise time of the eFuse with a given input voltage of 12 V.

Figure 5-2 shows an example of inrush current profile captured on the TPS1641EVM Evaluation Board.

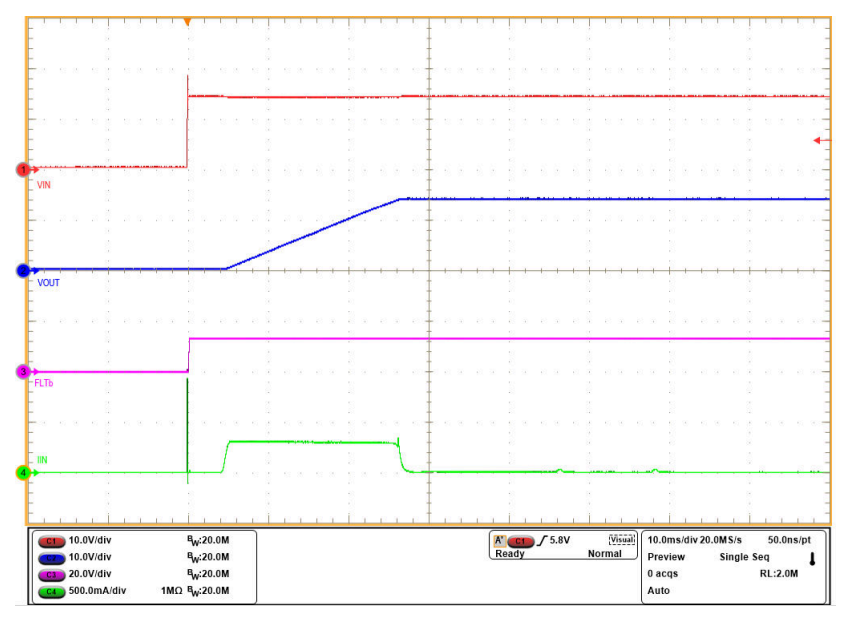

Figure 5-2. CH1 Output Rise Profile (VIN = 12 V, CdVdT = 150 nF, COUT = 470 uF, No Load)

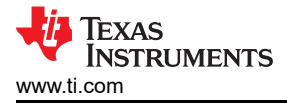

### **5.2 Power Limit Test**

Use the following instructions to verify power limit response of TPS16410 on CH1:

- 1. Make J3 OPEN.
- 2. Set J4 in 1-2 position to set transient blanking time of 5 ms
- 3. Set J5 in 3-4 position to set 13.7-W power limit.
- 4. Set the input supply voltage VIN to 12 V and current limit of 3 A. Enable the power supply.
- 5. Apply load of 1-A at the output.
- 6. Now, apply overload to verify the power limiting behavior of TPS16410.

Figure 5-3 shows power limit response of TPS16410 on the TPS1641EVM Evaluation Board.

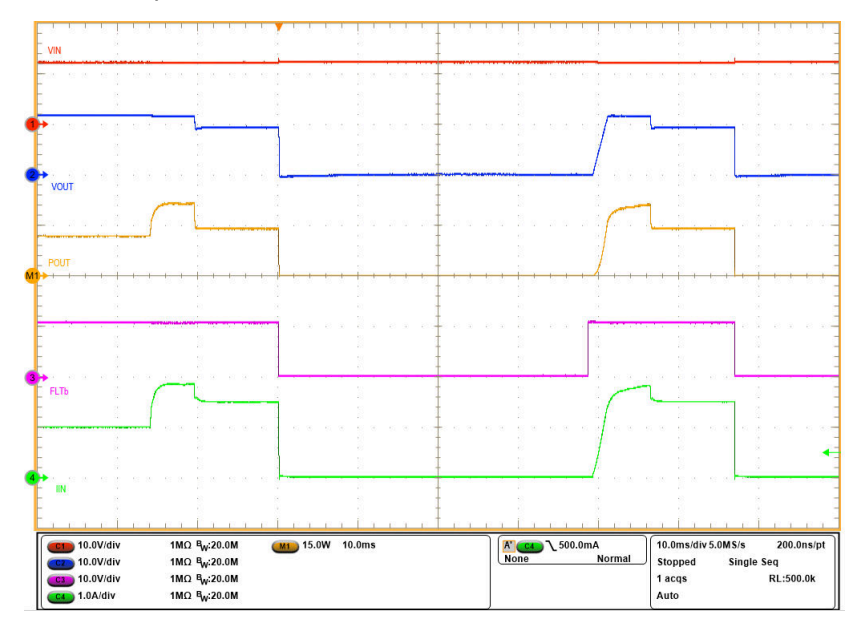

Figure 5-3. Power Limit Response of TPS16410 for 13.7-W Power Limit Setting

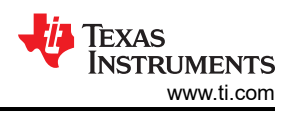

## 5.3 Current Limit Test

Use the following instructions to verify current limit response of TPS16412 on CH2:

- 1. Make J10 OPEN.
- 2. Set J11 in 1-2 position to set transient blanking time of 5 ms
- 3. Set J13 in 3-4 position to set 1-A current limit.
- 4. Set the input supply voltage VIN to 24 V and current limit of 2 A. Enable the power supply.
- 5. Apply load of 1A at the output.
- 6. Now, apply overload to verify the current limiting behavior of TPS16412.

Figure 5-4 shows current limit response of TPS16412 on the TPS1641EVM Evaluation Board.

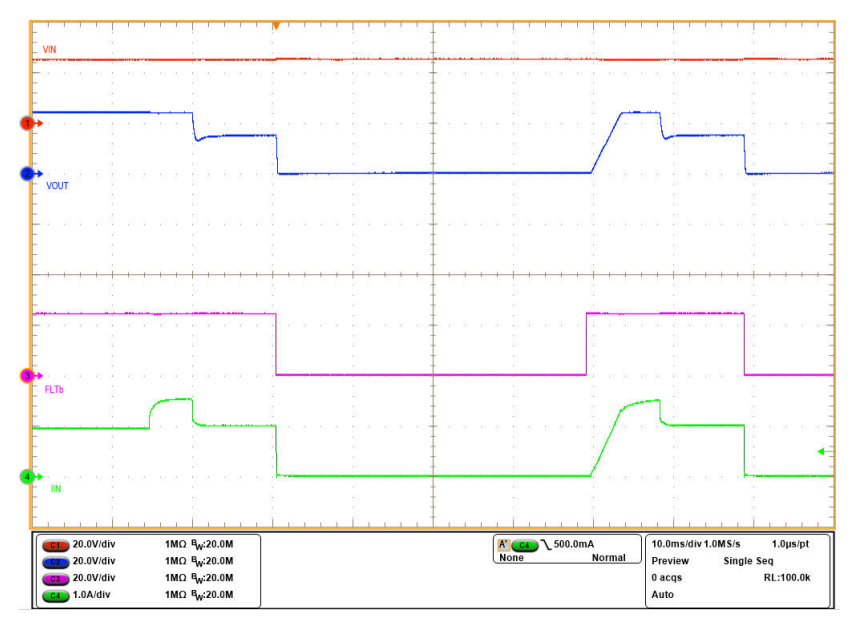

Figure 5-4. Current Limit Response of TPS16412 for 1-A Current Limit Setting

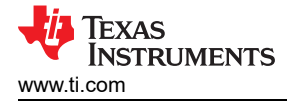

### 5.4 Overvoltage Protection Test

Use the following instructions to verify overvoltage response of TPS16412 on CH2:

- 1. Make J10 OPEN.
- 2. Short Q1 with a cable to bypass the external PFET.
- 3. Set the input supply voltage VIN to 24 V and current limit of 2 A. Apply the supply at input terminal T3 and enable the power supply.
- 4. Increase the input supply VIN from 24 V to 40 V and observe the response as shown in Figure 5-5.
- 5. Now, disable the supply.
- 6. Remove the short across Q1 to enage external PFET in the circuit.
- 7. Enable the power supply.
- 8. Increase the input supply VIN from 24 V to 60 V and observe the response as shown in Figure 5-6.

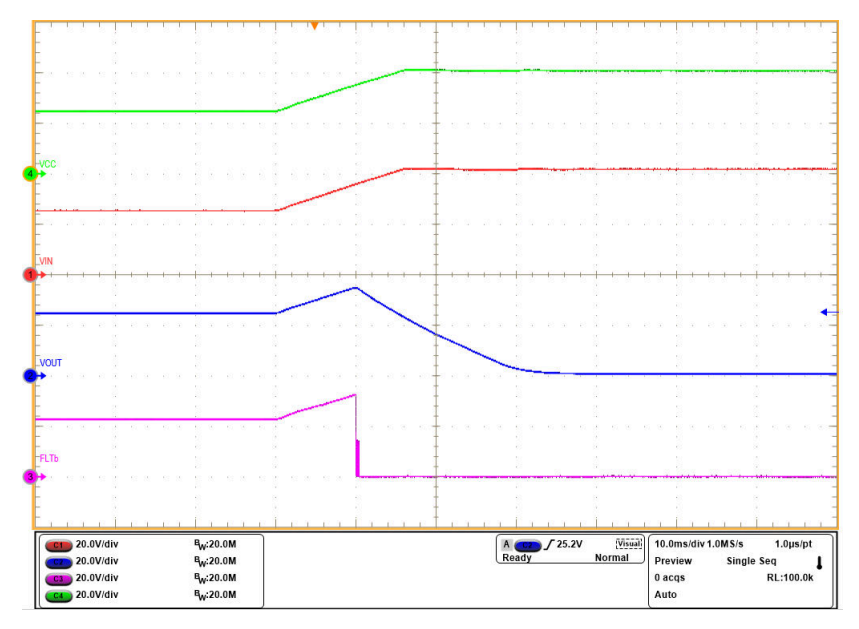

Figure 5-5. Overvoltage Protection Response for IN Voltage from 24 V to 40 V

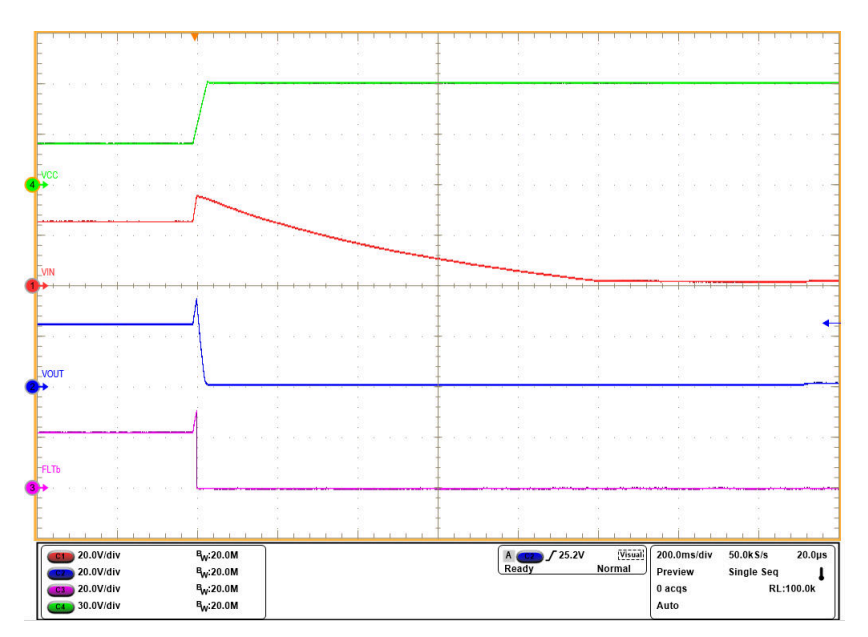

Figure 5-6. Overvoltage Protection Response with External PFET for IN Voltage from 24 V to 60 V

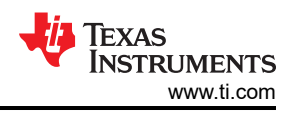

## 5.5 Output Hot-Short Test

Use the following instructions to perform output Hot-Short test on CH1:

- 1. Set the input supply voltage VIN to 12 V and current limit of 2 A. Turn ON the power supply.
- 2. Short the output of the device for example, VOUT1 to GND with a shorter cable.
- 3. Observe the waveforms using an oscilloscope.

Figure 5-7 shows hot-short response of TPS1641 on the TPS1641EVM eFuse Evaluation Board.

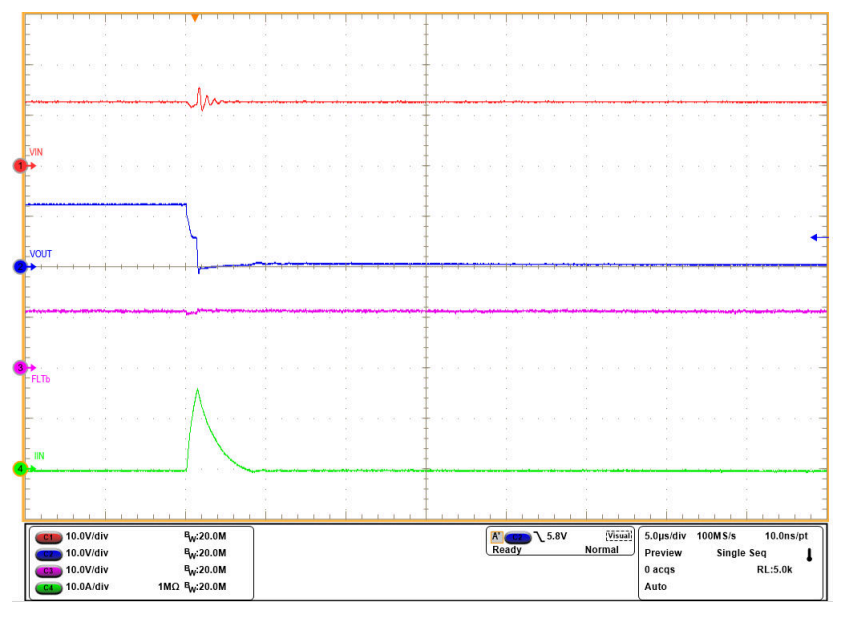

Figure 5-7. Output Hot-Short Response of the TPS1641 Device

### 5.6 IN to OUT Short Detection Test

Use the following instructions to perform IN-OUT short detection test on CH2:

- 1. Make J10 OPEN.
- 2. Short Q1 with a cable to bypass the external PFET.
- 3. Set the input supply voltage VIN to 24 V and current limit of 2 A. Apply the supply at input terminal T3 and enable the power supply.
- 4. Apply a load of 1 A at the output.
- 5. Short the IN-OUT of TPS16412 by placing shunt on J9.
- Observe the TPS16412 response. As seen in Figure 5-8, the FLTb asserts after 150 ms (typical) after IN-OUT short is detected. Note that the VOUT is probed in AC coupling mode to observe the jump in the voltage for IN-OUT short.
- 7. Now, disable the supply and the load.
- 8. Remove the short across Q1 to enage external PFET in the circuit.
- 9. Enable the power supply.
- 10. Apply a load of 1 A at the output.
- 11. Short the IN-OUT of TPS16412 by placing shunt on J9.
- 12. The TPS16412 detects the IN-OUT short and asserts the FLTb, which in turn disables the external PFET to isolate the load from the supply. Figure 5-9 shows the IN-OUT short response with external PFET in the circuit.

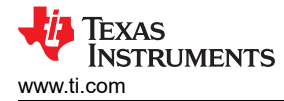

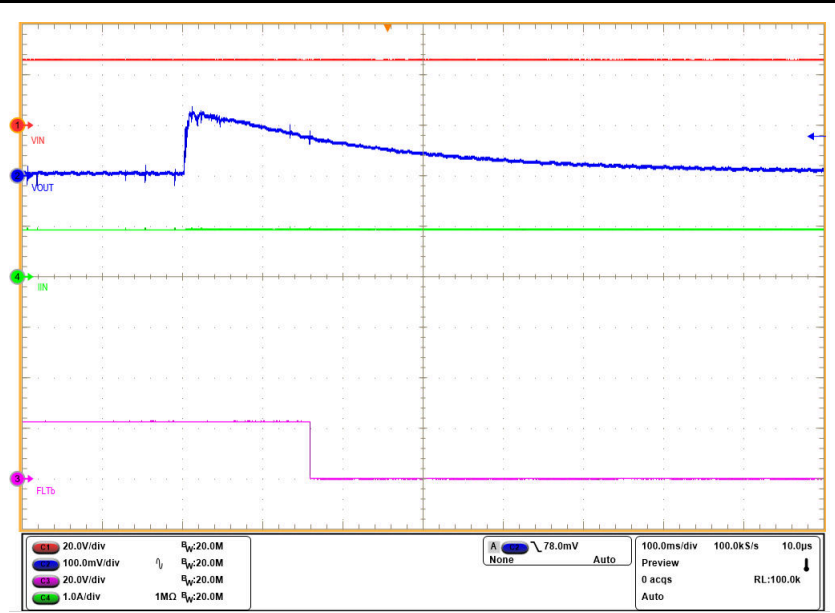

Figure 5-8. IN to OUT Short Response of the TPS1641 Device without External PFET

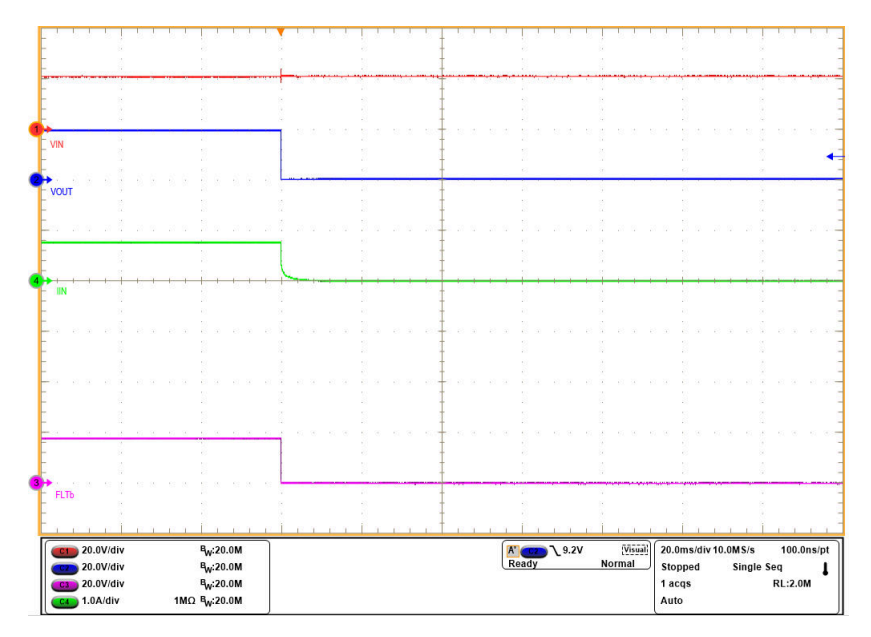

Figure 5-9. IN to OUT Short Response of the TPS1641 Device with External PFET

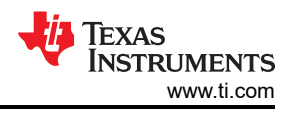

## 6 EVAL Board Assembly Drawings 6.1 PCB Drawings

Figure 6-1 shows component placement of the EVAL Board. Figure 6-2 and Figure 6-3 show PCB layout images.

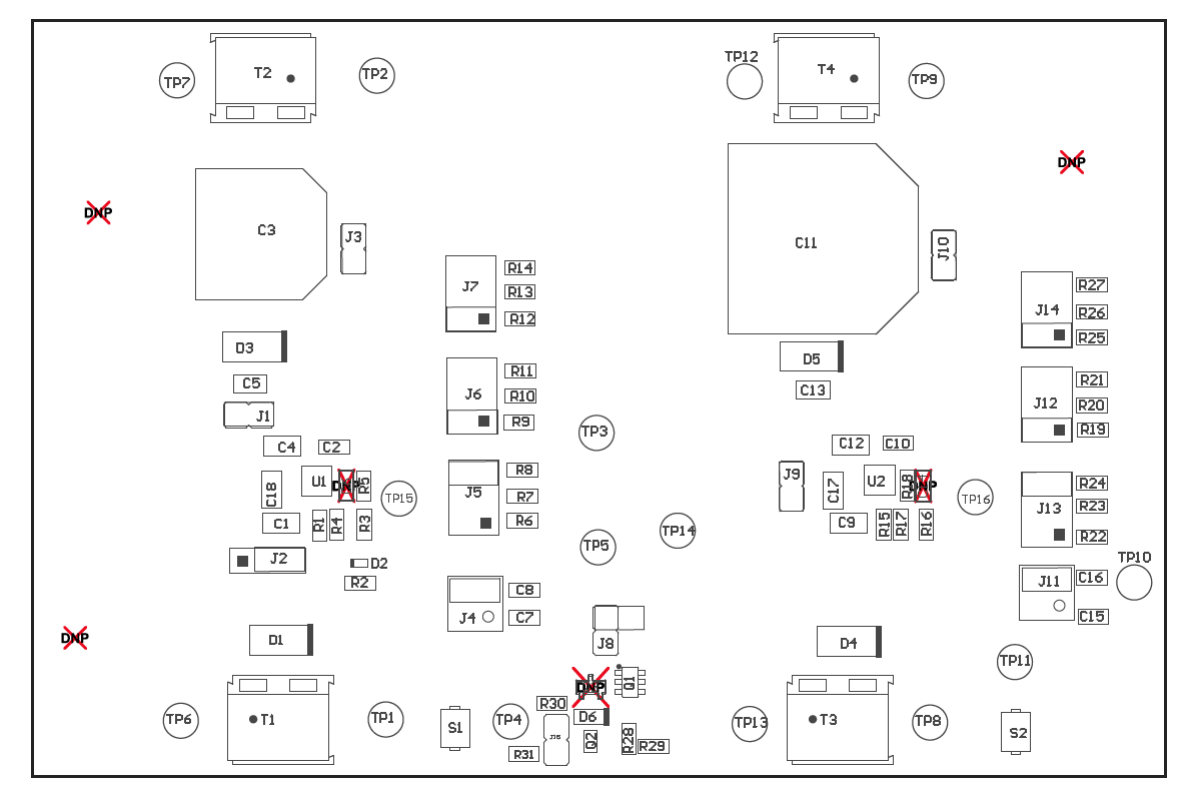

Figure 6-1. TPS1641EVM Board Assembly

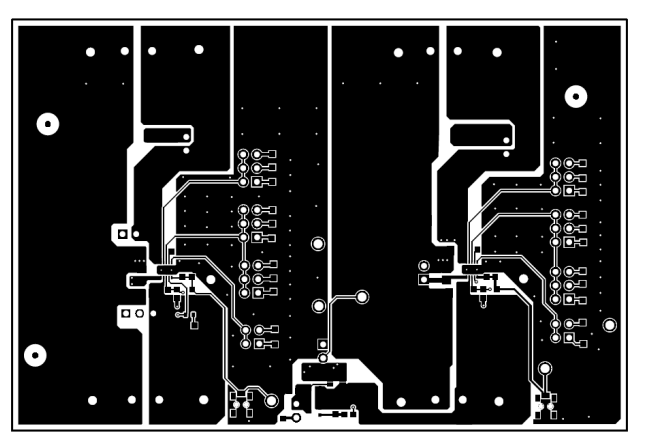

Figure 6-2. Top Layer of TPS1641EVM Board

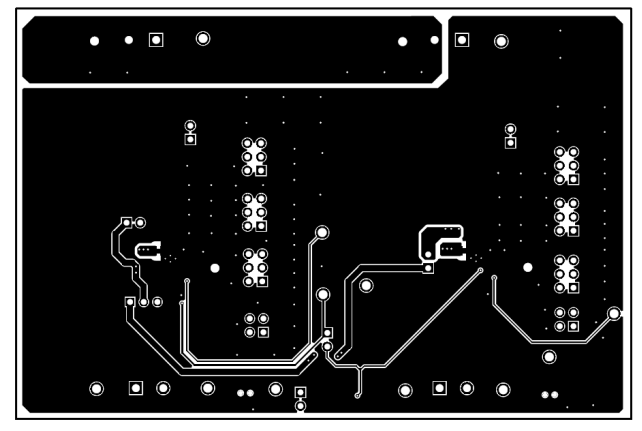

Figure 6-3. Bottom Layer of TPS1641EVM Board

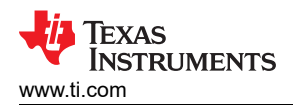

# 7 Bill of Materials (BOM)

Table 7-1 lists the EVM BOM.

### Table 7-1. TPS1641EVM Bill of Materials

| Designator                   | Quantity | Value    | Description                                                         | Package Reference                               | Part Number          | Manufacturer                   |
|------------------------------|----------|----------|---------------------------------------------------------------------|-------------------------------------------------|----------------------|--------------------------------|
| !PCB1                        | 1        |          | Printed Circuit Board                                               |                                                 | PSIL208              | Any                            |
| C1, C4, C9, C12,<br>C17, C18 | 6        | 0.1 uF   | CAP, CERM, 0.1 uF, 100 V, +/- 10%, X7R,<br>AEC-Q200 Grade 1, 0805   | 0805                                            | CGA4J2X7R2A104K125AA | ТDК                            |
| C2                           | 1        | 0.022 uF | CAP, CERM, 0.022 uF, 16 V, +/- 10%, X7R, 0603                       | 0603                                            | C0603C223K4RACTU     | Kemet                          |
| С3                           | 1        | 100 uF   | CAP, AL, 100 uF, 63 V, +/- 20%, 0.25 ohm,<br>SMD                    | KE0                                             | EMVH630ARA101MKE0S   | Chemi-Con                      |
| C5, C13                      | 2        | 1 uF     | CAP, CERM, 1 uF, 100 V, +/- 10%, X7R,<br>1206                       | 1206                                            | C3216X7R2A105K160AA  | ТDК                            |
| C7, C15                      | 2        | 0.01 uF  | CAP, CERM, 0.01 uF, 16 V, +/- 10%, X7R, 0603                        | 0603                                            | C0603C103K4RACTU     | Kemet                          |
| C8, C16                      | 2        | 0.1 uF   | CAP, CERM, 0.1 uF, 16 V, +/- 10%, X7R, 0603                         | 0603                                            | C0603C104K4RACTU     | Kemet                          |
| C10                          | 1        | 0.1 uF   | CAP, CERM, 0.1 uF, 25 V, +/- 5%, X7R, 0603                          | 0603                                            | 06033C104JAT2A       | AVX                            |
| C11                          | 1        | 470 uF   | CAP, AL, 470 uF, 80 V, +/- 20%, 0.153 ohm,<br>AEC-Q200 Grade 2, SMD | SMT Radial K16                                  | EEV-FK1K471M         | Panasonic                      |
| D1                           | 1        | 28V      | Diode, TVS, Uni, 28 V, 45.4 Vc, 400 W, 8.8<br>A, SMA                | SMA                                             | SMAJ28A              | Littelfuse                     |
| D2                           | 1        | Red      | LED, Red, SMD                                                       | 1.6x0.8mm                                       | TLMS1000-GS08        | Vishay-Semiconductor           |
| D3, D5                       | 2        | 60 V     | Diode, Schottky, 60 V, 2 A, SMA                                     | SMA                                             | B260A-13-F           | Diodes Inc.                    |
| D4                           | 1        | 36 V     | Diode, TVS, Uni, 36 V, 58.1 Vc, 400 W, 6.9<br>A, SMA                | SMA                                             | SMAJ36A              | Littelfuse                     |
| D6                           | 1        | 9.1 V    | Diode, Zener, 9.1 V, 300 mW, AEC-Q101,<br>SOD-323                   | SOD-323                                         | SZMM3Z9V1ST1G        | ON Semiconductor               |
| H1, H2, H3, H4               | 4        |          | Bumpon, Hemisphere, 0.44 X 0.20, Clear                              | Transparent Bumpon                              | SJ-5303 (CLEAR)      | 3M                             |
| J1, J3, J8, J9, J10,<br>J15  | 6        |          | Header, 100mil, 2x1, Gold, TH                                       | Sullins 100mil, 1x2, 230 mil<br>above insulator | PBC02SAAN            | Sullins Connector<br>Solutions |
| J2                           | 1        |          | Header, 100mil, 3x1, Tin, TH                                        | Header, 3 PIN, 100mil, Tin                      | PEC03SAAN            | Sullins Connector<br>Solutions |

#### Table 7-1. TPS1641EVM Bill of Materials (continued)

| Designator                   | Quantity | Value    | Description                                                                     | Package Reference       | Part Number          | Manufacturer                   |
|------------------------------|----------|----------|---------------------------------------------------------------------------------|-------------------------|----------------------|--------------------------------|
| J4, J11                      | 2        |          | Header, 100mil, 2x2, Tin, TH                                                    | Header, 2x2, 2.54mm, TH | PEC02DAAN            | Sullins Connector<br>Solutions |
| J5, J6, J7, J12,<br>J13, J14 | 6        |          | Header, 100mil, 3x2, Tin, TH                                                    | 3x2 Header              | PEC03DAAN            | Sullins Connector<br>Solutions |
| Q1                           | 1        | –60 V    | MOSFET, P-CH, -60 V, -3 A, SOT-23-6                                             | SOT-23-6                | FDC5614P             | Fairchild Semiconductor        |
| Q2                           | 1        | –65 V    | Bipolar (BJT) Transistor PNP 65 V 100 mA<br>100MHz 200 mW Surface Mount SOT-323 | SOT323                  | BC856W,115           | Nexperia                       |
| R1, R3, R15, R16             | 4        | 1.00 Meg | RES, 1.00 M, 1%, 0.1 W, 0603                                                    | 0603                    | RC0603FR-071ML       | Yageo                          |
| R2, R10, R23                 | 3        | 10.0 k   | RES, 10.0 k, 0.1%, 0.1 W, 0603                                                  | 0603                    | RG1608P-103-B-T5     | Susumu Co Ltd                  |
| R4                           | 1        | 56.2 k   | RES, 56.2 k, 1%, 0.1 W, 0603                                                    | 0603                    | RC0603FR-0756K2L     | Yageo                          |
| R5                           | 1        | 124 k    | RES, 124 k, 1%, 0.1 W, 0603                                                     | 0603                    | CRCW0603124KFKEA     | Vishay-Dale                    |
| R6, R19                      | 2        | 26.7 k   | RES, 26.7 k, 1%, 0.1 W, 0603                                                    | 0603                    | RC0603FR-0726K7L     | Yageo                          |
| R7, R20                      | 2        | 95.3 k   | RES, 95.3 k, 1%, 0.1 W, 0603                                                    | 0603                    | RC0603FR-0795K3L     | Yageo                          |
| R8, R21                      | 2        | 255 k    | RES, 255 k, 1%, 0.1 W, AEC-Q200 Grade 0, 0603                                   | 0603                    | ERJ-3EKF2553V        | Panasonic                      |
| R9, R22                      | 2        | 332 k    | RES, 332 k, 1%, 0.1 W, AEC-Q200 Grade 0, 0603                                   | 0603                    | CRCW0603332KFKEA     | Vishay-Dale                    |
| R11, R24                     | 2        | 5.49 k   | RES, 5.49 k, 1%, 0.1 W, 0603                                                    | 0603                    | RC0603FR-075K49L     | Yageo                          |
| R12, R25                     | 2        | 7.32 k   | RES, 7.32 k, 1%, 0.1 W, 0603                                                    | 0603                    | RC0603FR-077K32L     | Yageo                          |
| R13, R26                     | 2        | 16.2 k   | RES, 16.2 k, 1%, 0.1 W, 0603                                                    | 0603                    | RC0603FR-0716K2L     | Yageo                          |
| R14, R27                     | 2        | 32.4 k   | RES, 32.4 k, 1%, 0.1 W, 0603                                                    | 0603                    | RC0603FR-0732K4L     | Yageo                          |
| R17                          | 1        | 47.0 k   | RES, 47.0 k, 1%, 0.1 W, 0603                                                    | 0603                    | RC0603FR-0747KL      | Yageo                          |
| R18                          | 1        | 71.5 k   | RES, 71.5 k, 1%, 0.1 W, 0603                                                    | 0603                    | RC0603FR-0771K5L     | Yageo                          |
| R28                          | 1        | 14 k     | RES, 14.0 k, 1%, 0.1 W, AEC-Q200 Grade 0, 0603                                  | 0603                    | CRCW060314K0FKEA     | Vishay-Dale                    |
| R29                          | 1        | 91.0 k   | RES, 91.0 k, 1%, 0.1 W, 0603                                                    | 0603                    | RC0603FR-0791KL      | Yageo                          |
| R30                          | 1        | 221 k    | RES, 221 k, 1%, 0.1 W, 0603                                                     | 0603                    | RC0603FR-07221KL     | Yageo                          |
| R31                          | 1        | 3.01k    | RES, 3.01 k, 1%, 0.1 W, 0603                                                    | 0603                    | RC0603FR-073K01L     | Yageo                          |
| S1, S2                       | 2        |          | Switch, SPST-NO, Off-Mom, 0.05A, 12VDC, SMD                                     | 3.9x2.9mm               | PTS820 J20M SMTR LFS | C&K Components                 |

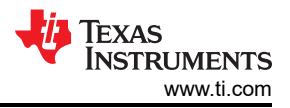

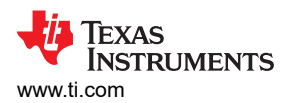

| Designator                                                                                                    | Quantity | Value  | Description                                       | Package Reference               | Part Number  | Manufacturer                   |
|----------------------------------------------------------------------------------------------------|----------|--------|---------------------------------------------------|---------------------------------|--------------|--------------------------------|
| SH-J1, SH-J2, SH-<br>J3, SH-J4, SH-J5,<br>SH-J6, SH-J7, SH-<br>J8, SH-J9, SH-J10,<br>SH-J11, SH-J12,<br>SH-J13, SH-J14 | 14       | 1x2    | Shunt, 100mil, Flash Gold, Black                  | Closed Top 100mil Shunt         | SPC02SYAN    | Sullins Connector<br>Solutions |
| T1, T2, T3, T4                                                                                                    | 4        |        | Terminal Block, 2x1, 5.08mm, TH                   | 10.16x15.2x9mm                  | 282841-2     | TE Connectivity                |
| TP1, TP2, TP8,<br>TP9                                                                                                  | 4        |        | Test Point, Multipurpose, Red, TH                 | Red Multipurpose Testpoint      | 5010         | Keystone                       |
| TP3, TP4, TP5,<br>TP10, TP11, TP14                                                                                     | 6        |        | Test Point, Multipurpose, White, TH               | White Multipurpose<br>Testpoint | 5012         | Keystone                       |
| TP6, TP7, TP12,<br>TP13, TP15, TP16                                                                                    | 6        |        | Test Point, Multipurpose, Black, TH               | Black Multipurpose Testpoint    | 5011         | Keystone                       |
| U1                                                                                                    | 1        |        | TPS16410DRC                                       | VSON10                          | TPS16410DRC  | Texas Instruments              |
| U2                                                                                                    | 1        |        | TPS16412DRC                                       | VSON10                          | TPS16412DRC  | Texas Instruments              |
| C6, C14                                                                                                    | 0        | 100 pF | CAP, CERM, 100 pF, 50 V, +/- 5%, C0G/NP0,<br>0603 | 0603                            | 885012006057 | Wurth Elektronik               |
| FID1, FID2, FID3                                                                                                    | 0        |        | Fiducial mark. There is nothing to buy or mount.  | N/A                             | N/A          | N/A                            |
| Q3                                                                                                    | 0        | –20 V  | MOSFET, P-CH, -20 V, -2.8 A, SOT-23               | SOT-23                          | PMV65XPER    | Nexperia                       |

### Table 7-1. TPS1641EVM Bill of Materials (continued)

### **8 Revision History**

NOTE: Page numbers for previous revisions may differ from page numbers in the current version.

| Cha | anges from Revision * (June 2022) to Revision A (December 2022)                 | Page |
|-----|---------------------------------------------------------------------------------|------|
| •   | Updated Schematic section                                                       | 4    |
| •   | Replaced Figure 5-1 TPS1641EVM Setup with Test Equipment as per the revised EVM | 7    |
| •   | Updated TPS1641EVM board assembly and layer images                              | 14   |

### IMPORTANT NOTICE AND DISCLAIMER

TI PROVIDES TECHNICAL AND RELIABILITY DATA (INCLUDING DATA SHEETS), DESIGN RESOURCES (INCLUDING REFERENCE DESIGNS), APPLICATION OR OTHER DESIGN ADVICE, WEB TOOLS, SAFETY INFORMATION, AND OTHER RESOURCES "AS IS" AND WITH ALL FAULTS, AND DISCLAIMS ALL WARRANTIES, EXPRESS AND IMPLIED, INCLUDING WITHOUT LIMITATION ANY IMPLIED WARRANTIES OF MERCHANTABILITY, FITNESS FOR A PARTICULAR PURPOSE OR NON-INFRINGEMENT OF THIRD PARTY INTELLECTUAL PROPERTY RIGHTS.

These resources are intended for skilled developers designing with TI products. You are solely responsible for (1) selecting the appropriate TI products for your application, (2) designing, validating and testing your application, and (3) ensuring your application meets applicable standards, and any other safety, security, regulatory or other requirements.

These resources are subject to change without notice. TI grants you permission to use these resources only for development of an application that uses the TI products described in the resource. Other reproduction and display of these resources is prohibited. No license is granted to any other TI intellectual property right or to any third party intellectual property right. TI disclaims responsibility for, and you will fully indemnify TI and its representatives against, any claims, damages, costs, losses, and liabilities arising out of your use of these resources.

TI's products are provided subject to TI's Terms of Sale or other applicable terms available either on ti.com or provided in conjunction with such TI products. TI's provision of these resources does not expand or otherwise alter TI's applicable warranties or warranty disclaimers for TI products.

TI objects to and rejects any additional or different terms you may have proposed.

Mailing Address: Texas Instruments, Post Office Box 655303, Dallas, Texas 75265 Copyright © 2022, Texas Instruments Incorporated